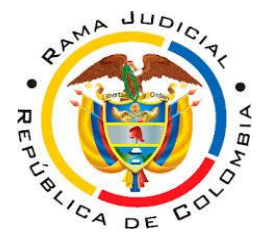

# JUZGADO TERCERO CIVIL MUNICIPAL NEIVA-HUILA

#### MANUAL CONFIGURACIÓN CONTRASEÑA APERTURA DE DOCUMENTO

El presente Manuel tiene como propósito indicarle al usuario varias opciones de creación y configuración de contraseña al documento PDF requerido para presentar postura en la diligencia de remate:

El documento debe presentar <u>Contraseña de apertura de documento</u>: Una contraseña de apertura de documento (también conocida como contraseña de usuario) requiere que un usuario introduzca una contraseña para abrir el archivo PDF.

A continuación se presentan dos opciones en las cuales puede crear la contraseña del documento.

### 2. OPCIÓN DESDE EL NAVEGADOR:

En el navegador Google puede conseguir la herramienta en línea gratuita de añadir una **contraseña** a su archivo **PDF**, en el siguiente link:

https://www.google.com/search?q=version+gratuita+contrase%C3%B1a+pdf&oq=version +gratuita+contrase%C3%B1a+pdf+&aqs=chrome..69i57j33i160.12058j0j7&sourceid=chro me&ie=UTF-8

Recomendados usar la aplicación https://www.sodapdf.com/es/proteger-pdf/

## 2. OPCIÓN DESDE PDF EN ACROBAT DC.:

### Pasos a seguir.

- 1. Abra el PDF en Acrobat DC.
- 2. Seleccione Archivo > Proteger con contraseña. De forma alternativa, puede seleccionar Herramientas > Proteger > Proteger con contraseña.
- 3. Seleccione si quiere establecer la contraseña para la visualización o la edición del PDF

| Proteger con contraseña           |                              |
|-----------------------------------|------------------------------|
| Se requiere que el usuario inte   | roduzca una contraseña para: |
| <ul> <li>Visualización</li> </ul> |                              |
| O Edición                         |                              |
| Introduzca la contraseña          |                              |
| •••••                             | 📀 Contraseña segura          |
| Vuelva a escribir la contraseña   |                              |
| ******                            |                              |
|                                   |                              |
| Opciones avanzadas 🗸              | Cancelar Aplicar             |

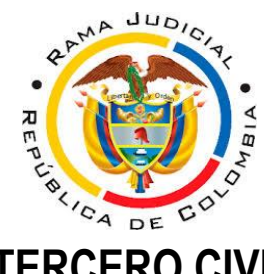

# JUZGADO TERCERO CIVIL MUNICIPAL NEIVA-HUILA

4. Escriba la contraseña y vuelva a escribirla. La seguridad de la contraseña que se muestra junto a la misma indica si esta es débil, mediana, fuerte o idónea.

5. Haga clic en **Aplicar**. Acrobat muestra un mensaje de confirmación que indica que el archivo se ha protegido correctamente mediante contraseña.

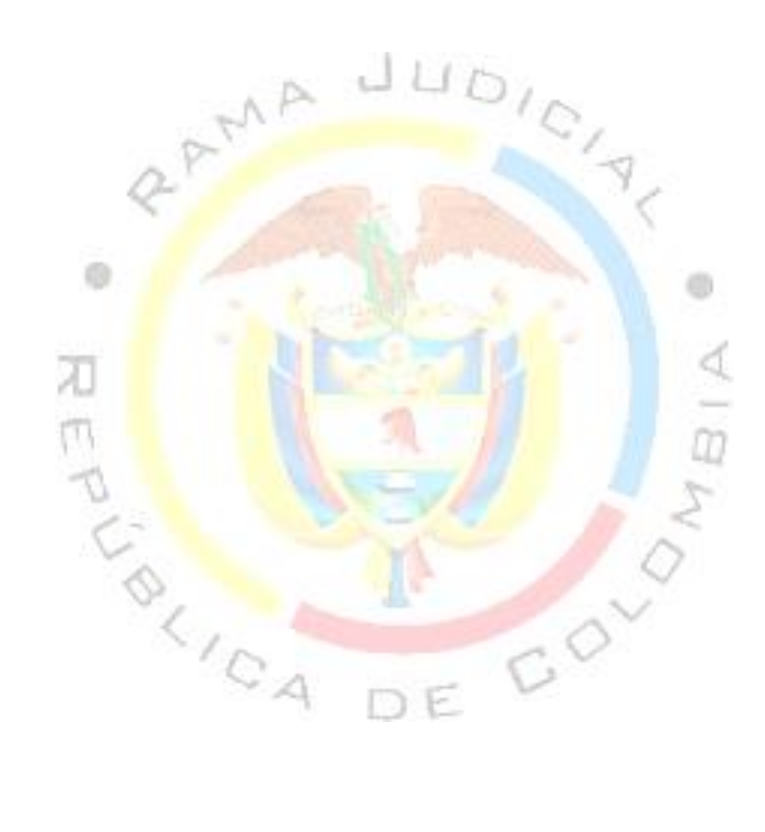